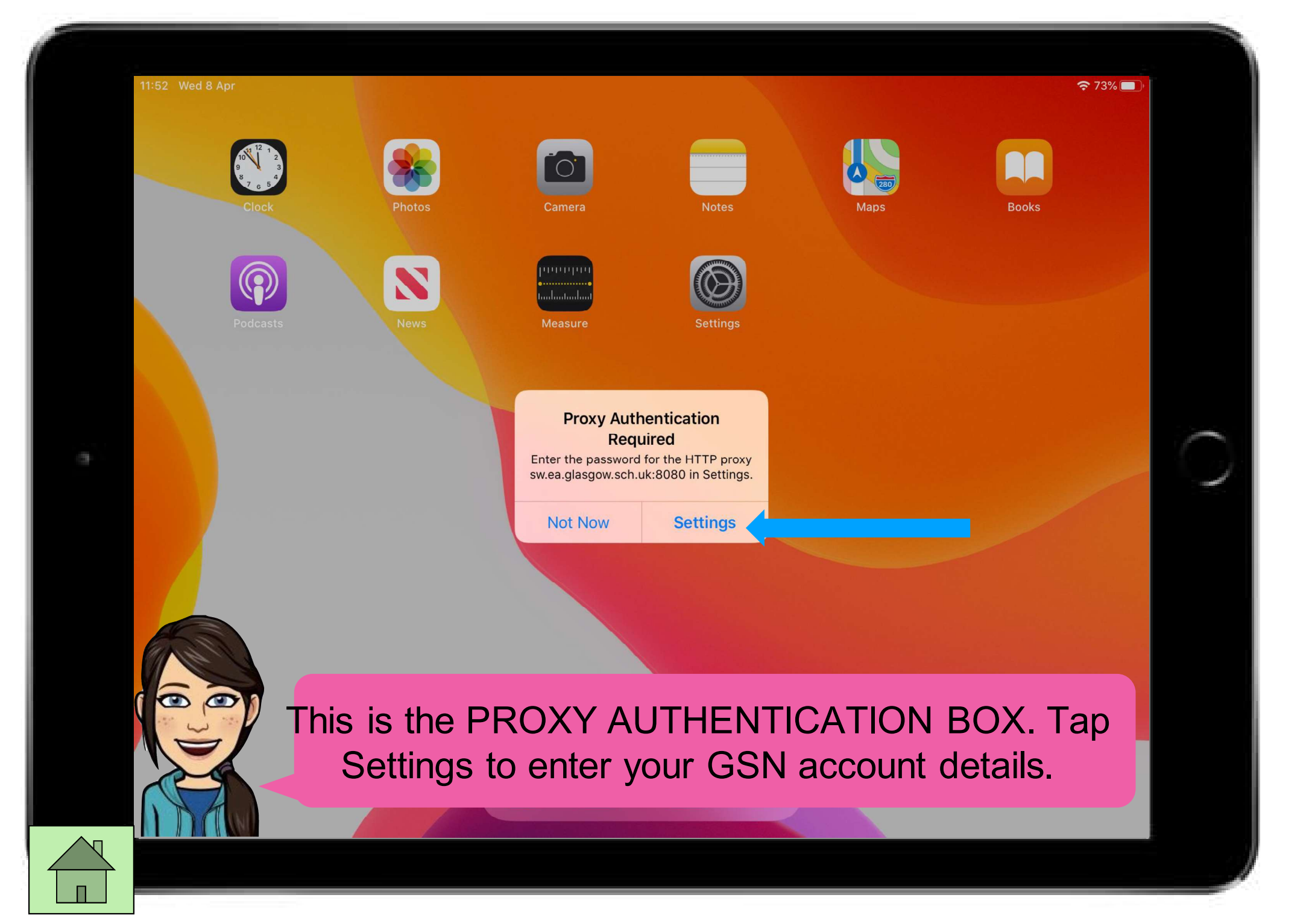

| 11:53 Wed 8 Apr                                                                                                    | Wi-Fi                                                                                                   | ेंद्र <b>२</b> ७% 🗩                                |
|----------------------------------------------------------------------------------------------------|----------------------------------------------------------------------------------------------------|----------------------------------------------------|
| Settings<br>This iPad is supervised and managed by Glasgow City<br>Council Education Services. Learn more about device<br>supervision | Proxy Authentication<br>Required<br>Enter the password for the HTTPS<br>proxy sw.ea.glasgow.sch.uk:8080 |                                                    |
| XMA Test1<br>Apple ID, iCloud, iTunes & App Store                                                                                     | Username<br>Password                                                                                    |                                                    |
|                                                                                                    | Cancel OK                                                                                               |                                                    |
| Airplane Mode                                                                                                    | Ask to Join Networks                                                                                    | Notify >                                           |
| S < Ŋ                                                                                                    | Known networks will be joined automatically. If no known                                                | networks are available, you will be notified of    |
| q w Whenever                                                                                                    | you see this messa<br>ou'll have issues ac                                                              | ge, please <b>DO NOT</b><br>cessing the internet / |

## iPad Usernames and passwords

- Keep your School network details handy as Proxy will pop up from time to time.
- Do not share your login details with anyone.
- Your Apple id password is the same as the password you set up to lock your iPad.
- Mrs Hedley cannot change Apple id passwords or School network passwords.
- If you lose these you may not be able to use your iPad for **at least a week**. It is always best to try and remember it or keep a reminder in a safe place.
- Mrs Hedley can reset Glow passwords if you are stuck

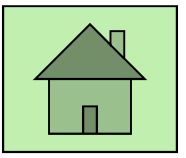

| 11:05 N | Mon 3 Aug |       |      |             |      |       |         |         |        |      |   |        |   | ÷ | 66% 🔳 |
|---------|-----------|-------|------|-------------|------|-------|---------|---------|--------|------|---|--------|---|---|-------|
| <       | >         | Ш     | АА   | € bbc.co.uk |      |       |         |         |        |      |   |        | Û | + | C     |
| В       | BC        | 🖨 Sig | n in | ×           | News | Sport | Weather | iPlayer | Sounds | More | • | Search |   |   | Q     |
|         |           |       |      |             |      |       |         |         |        |      |   |        |   |   |       |

## Welcome to the BBC

Monday, 3 August

INERS

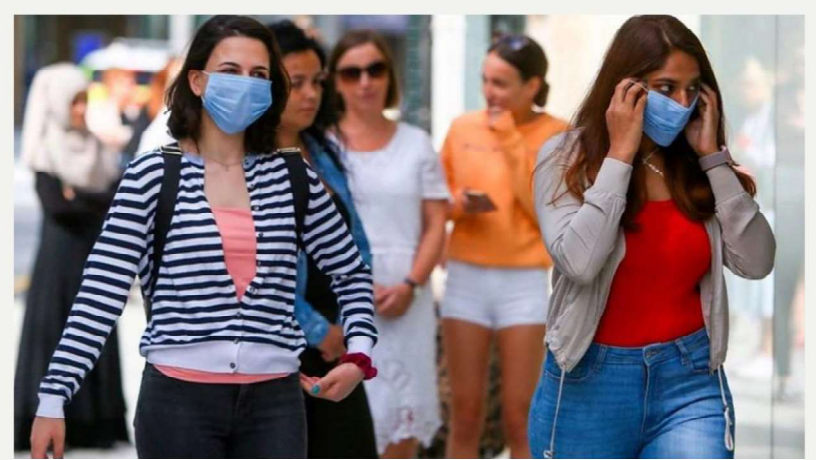

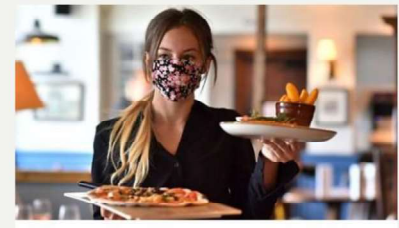

How to use the 'eat out to help out' scheme

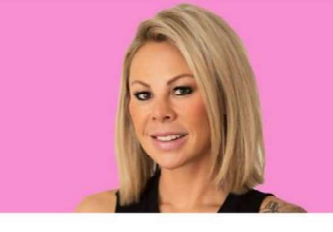

The boss who bounced her way from £200 to £3m

Eight ways easing lockdown has hanged the UK

> You're in! Well done. If NOT, please check out the next slides.

| <ul> <li>✓ Safar</li> </ul> | ri 09:41 Tue 9 Jan    | 100% 🛃                                                                                                    | )+ |  |  |  |  |  |
|-----------------------------|-----------------------|----------------------------------------------------------------------------------------------------|----|--|--|--|--|--|
|                             | Settings              | Wi-Fi                                                                                                    |    |  |  |  |  |  |
| *                           | Bluetooth On          | Proxy Authentication                                                                                                    |    |  |  |  |  |  |
|                             | Notifications         | Required<br>Enter the password for the HTTPS<br>proxy sw.ea.glasgow.sch.uk:8080                                              |    |  |  |  |  |  |
|                             | Sounds                | C Username                                                                                                    |    |  |  |  |  |  |
| C                           | Do Not Disturb        | Password                                                                                                    |    |  |  |  |  |  |
| I                           | Screen Time           | Cancel OK                                                                                                    |    |  |  |  |  |  |
|                             |                       | Ask to Join Networks                                                                                                    |    |  |  |  |  |  |
| Ø                           | General               | Known networks will be joined automatically. If no known networks are available, you will have to manually sel<br>a network. |    |  |  |  |  |  |
| _5                          |                       |                                                                                                    |    |  |  |  |  |  |
| (                           | 1 2 3 4<br>q w e r    | 5 6 7 8 9 0<br>t y u i o p                                                                                                   |    |  |  |  |  |  |
|                             | If this keeps con     | ning up:                                                                                                    |    |  |  |  |  |  |
|                             |                       | coword again ratura carofully                                                                                                |    |  |  |  |  |  |
| A                           |                       | ssworu again - retype carefully.                                                                                             |    |  |  |  |  |  |
| 0                           | <b>2</b> . Do you nee | d to update your password on a deskt                                                                                         | op |  |  |  |  |  |
| 3                           | computer?             | Ask your teacher for help.                                                                                                   |    |  |  |  |  |  |
| /                           |                       |                                                                                                    |    |  |  |  |  |  |

going to Settings > Software Update.

| 12:34 | Wed 8 Apr<br>Settings               | Safari                                                                                            | <b>奈</b> 70% ■ ) <sup>,</sup> |
|-------|-------------------------------------|---------------------------------------------------------------------------------------------------|-------------------------------|
|       | Notes                               | ALLOW SAFARI TO ACCESS                                                                            |                               |
| •     | Reminders                           | Siri & Search                                                                                     | >                             |
|       | Maps                                | SEARCH                                                                                            |                               |
|       |                                     | Search Engine                                                                                     | Google >                      |
|       | Satari                              | Search Engine Suggestions                                                                         |                               |
| N     | News                                | Safari Suggestions                                                                                |                               |
|       | Class Progress                      | Quick Website Search                                                                              | On >                          |
|       | Shortcuts                           | Preload Top Hit                                                                                   |                               |
| *     | Photos                              | About Safari Search & Privacy                                                                     |                               |
|       | Camera<br>If you are<br>appear, ple | still waiting for PROXY Authentic<br>ease follow the next steps. Go to<br>> Scroll down to Safari | cation to<br>Settings         |

|           | Settings                 | Safari                                                                                                    |   |
|-----------|--------------------------|----------------------------------------------------------------------------------------------------|---|
| -         | Notes                    | Block All Cookies                                                                                             |   |
|           | Reminders                | Fraudulent Website Warning                                                                                    |   |
|           | Maps                     | Check for Apple Pay                                                                                           | D |
| electoria | Measure                  | Allow websites to check if Apple Pay is enabled and if you have an Apple Card account. About Safari & Privacy |   |
| 2         | Safari                   | Clear History and Website Data                                                                                |   |
| N         | News                     |                                                                                                    |   |
| ~         | Class Progress           | Page Zoom                                                                                                    | > |
| \$        | Shortcuts                | Request Desktop Website                                                                                       | > |
| •         | Photos                   | Reader                                                                                                    | > |
|           | Camera                   | Camera                                                                                                    | > |
|           | Paoko                    | Microphone                                                                                                    | > |
| 5         |                          | Location                                                                                                    | > |
| NA BI     | Scroll dov<br>on<br>vice | vn on the Righthand side menu and Tap<br>"Clear History and Website Date"                                     | C |

| 12:36     | Wed 8 Apr      | Safari                                                                                                    | 중 70% ■ |
|-----------|----------------|----------------------------------------------------------------------------------------------------|---------|
|           |                | Block All Cookies                                                                                                |         |
|           | Notes          | Fraudulent Website Warning                                                                                       |         |
|           | Mana           | Check for Apple Pay                                                                                              |         |
| P101 1100 | Maps           | Allow websites to check if Apple Pay is enabled and if you have an Apple Card account.<br>About Safari & Privacy |         |
|           | Sofori         |                                                                                                    |         |
|           | News           | Clear History and Website Data                                                                                   |         |
|           | Class Brogress | SETTINGS FOR WEBSITES                                                                                            |         |
|           | Shortcuts      | Clear History and Data Clearing will remove history, cookies                                                     | >       |
|           | Shortcuts      | and other browsing data.                                                                                         | >       |
| *         | Photos         | Cancel Clear                                                                                                    | <b></b> |
| 101       | Camera         | Camera                                                                                                    | >       |
|           | Books          | Microphone                                                                                                    | >       |
|           |                | Location                                                                                                    | >       |
| 1         | Top op         |                                                                                                    |         |
|           |                | ally Save Offline                                                                                                |         |
|           |                | Automatically save all Reading List items from iCloud for offline reading.                                       |         |
|           | ce             | Advanced                                                                                                    | >       |

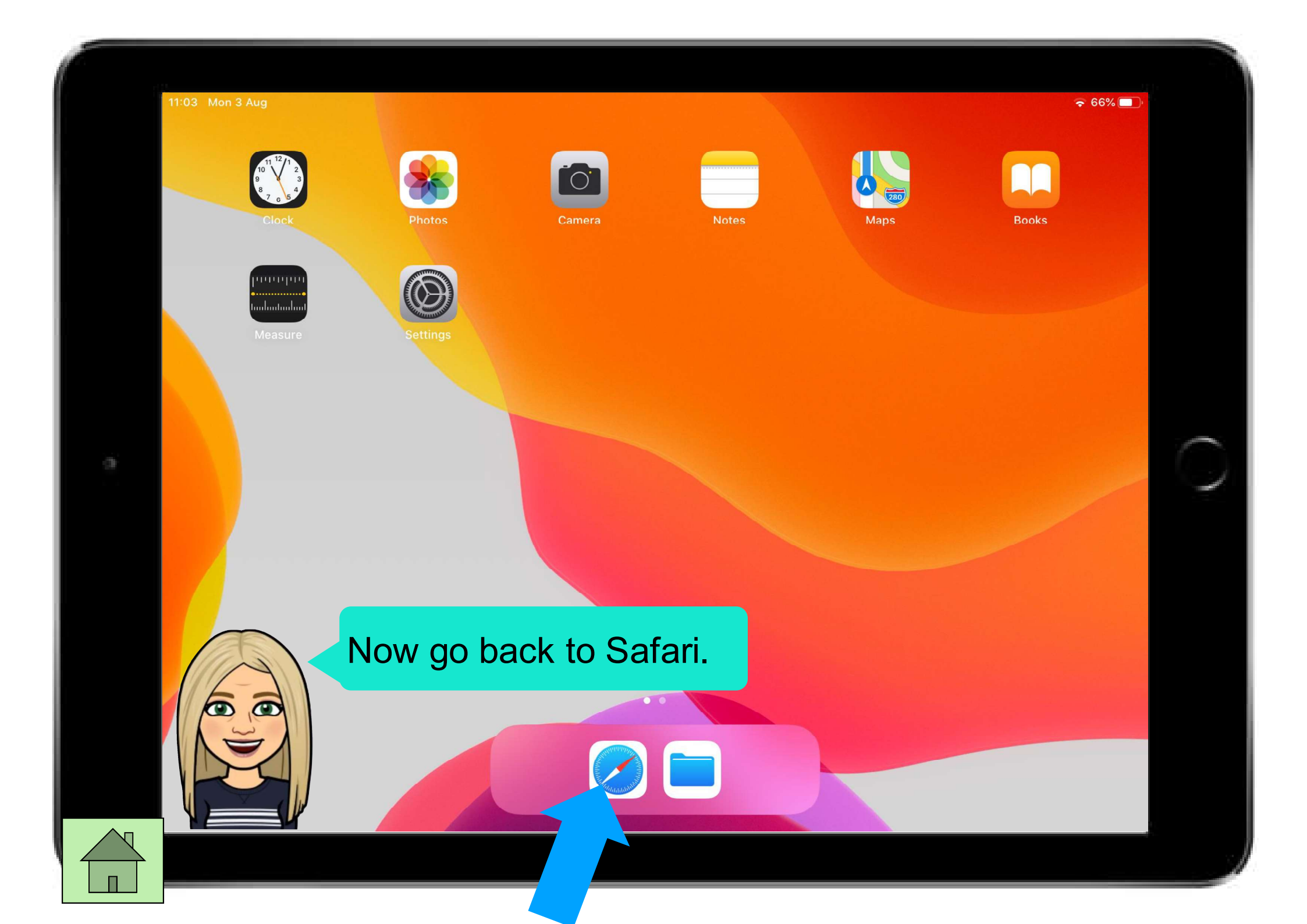

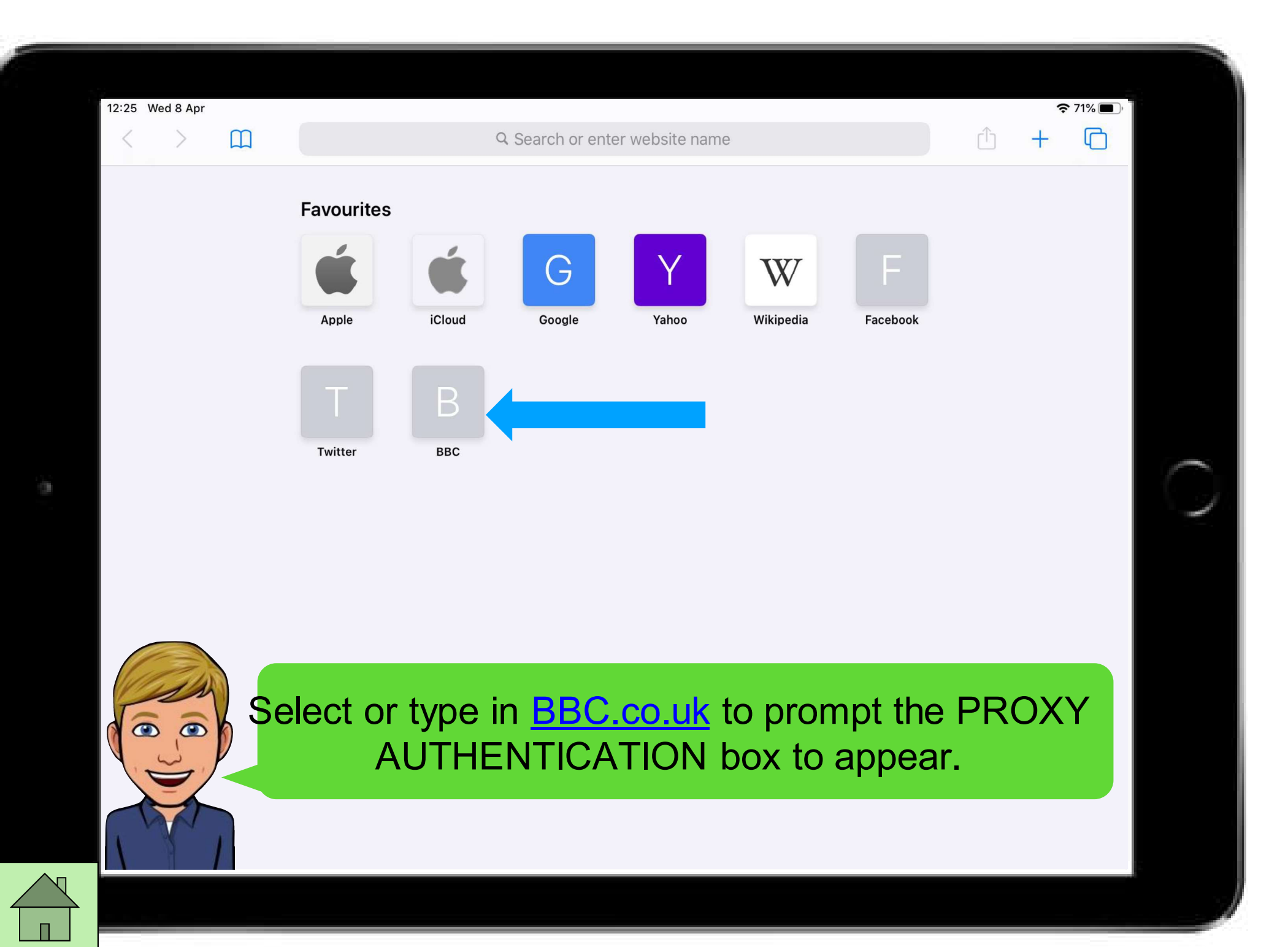

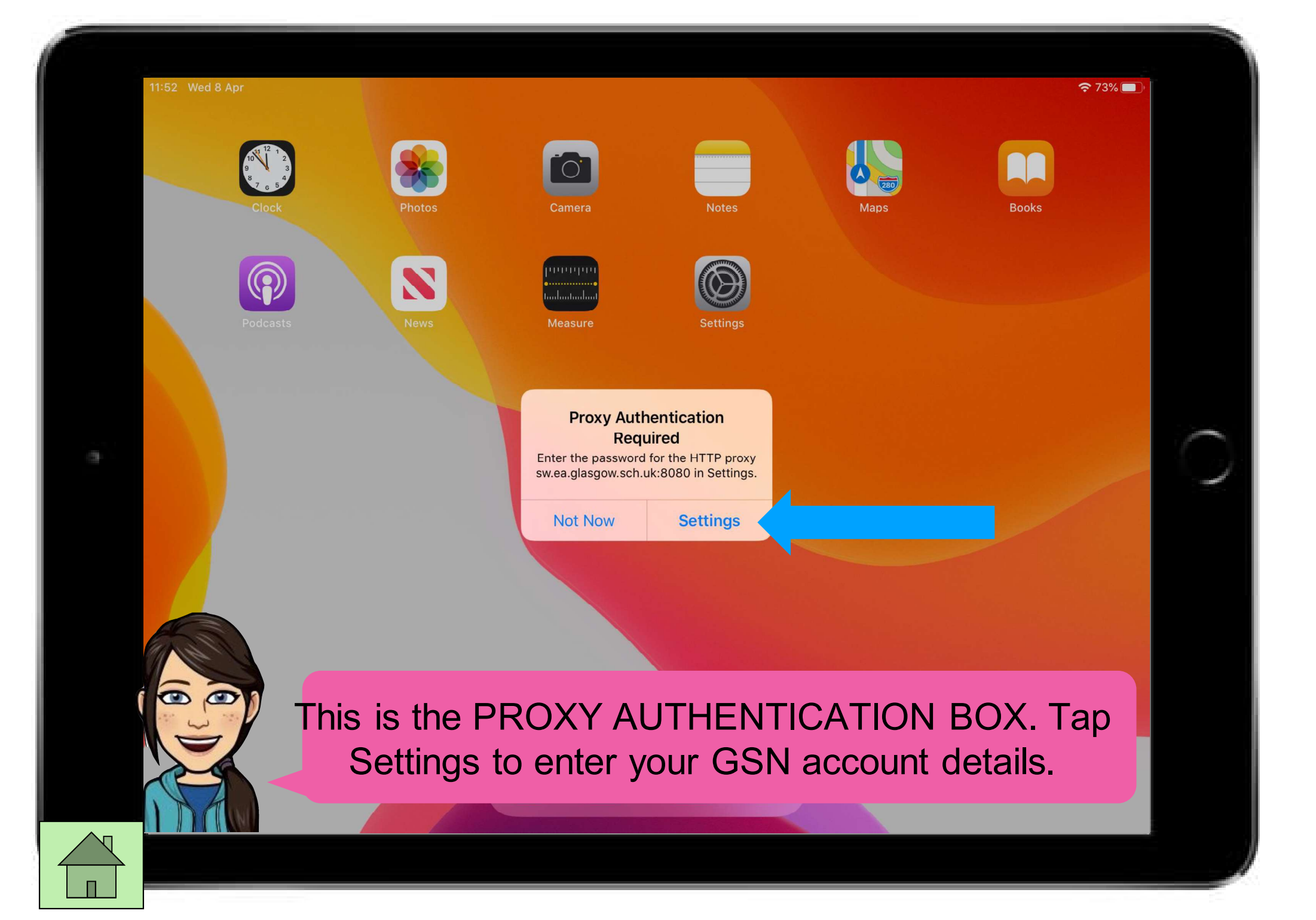

| 11:53 Wed 8 Apr                                                                                                    |                                                                                                    | *: <b>२</b> 72% 🔲 )                                                           |
|----------------------------------------------------------------------------------------------------|----------------------------------------------------------------------------------------------------|-------------------------------------------------------------------------------|
|                                                                                                    | Wi-Fi                                                                                                   | i                                                                             |
| Settings<br>This iPad is supervised and managed by Glasgow City<br>Council Education Services. Learn more about device<br>supervision | Proxy Authentication<br>Required<br>Enter the password for the HTTPS<br>proxy sw.ea.glasgow.sch.uk:8080 | ▲<br><br><br><br><br><br><br><br><br><br><br><br><br><br><br><br><br><br><br> |
| XMA Test1<br>Apple ID, iCloud, iTunes & App Store                                                                                     | Username<br>Password                                                                                    |                                                                               |
|                                                                                                    | Cancel OK                                                                                               |                                                                               |
| Airplane Mode                                                                                                    | Ask to Join Networks                                                                                    | Notify >                                                                      |
| CONTVIBXLB_EXT                                                                                                    | Known networks will be joined automatically. If no known                                                | n networks are available, you will be notified of                             |
| 5 c 🖻                                                                                                    |                                                                                                    |                                                                               |
|                                                                                                    | er vou see this messa                                                                                   | de, please DO NOT                                                             |
| q w japore or                                                                                                    | vou'll have issues ac                                                                                   | cessing the internet /                                                        |
|                                                                                                    | OXX is like a hourson                                                                                   | it lots you onto the                                                          |
| s apps. PR                                                                                                    |                                                                                                    |                                                                               |
| петworк. н                                                                                                    | Please enter your GSI                                                                                   | N (School Computer)                                                           |
| login detai                                                                                                    | Is These should have                                                                                    | e heen recently reset                                                         |
| A Con Iogin uctar                                                                                                    |                                                                                                    |                                                                               |

again!

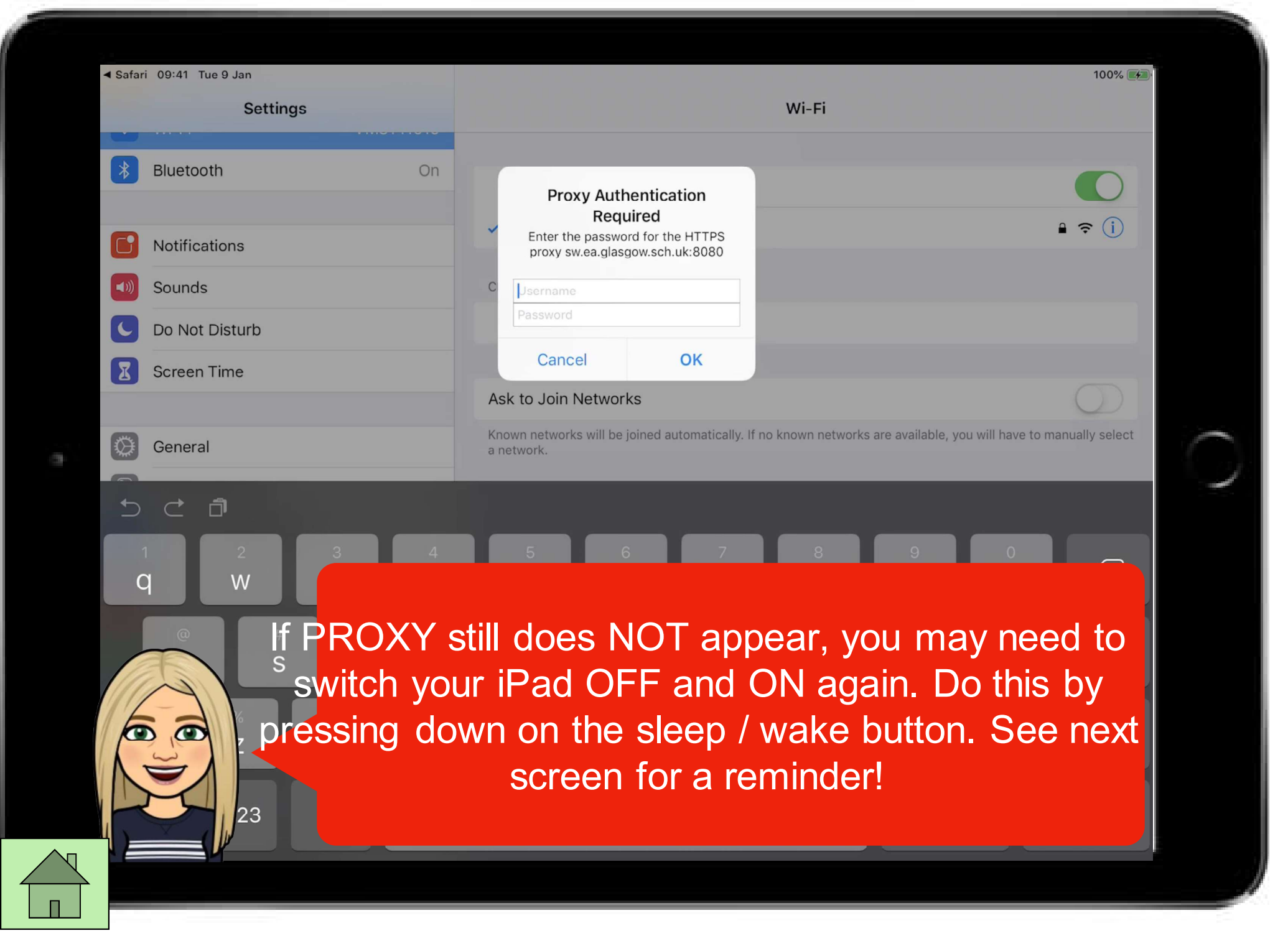

## Press down on the Sleep/Wake Button until you see the Apple Logo appear.

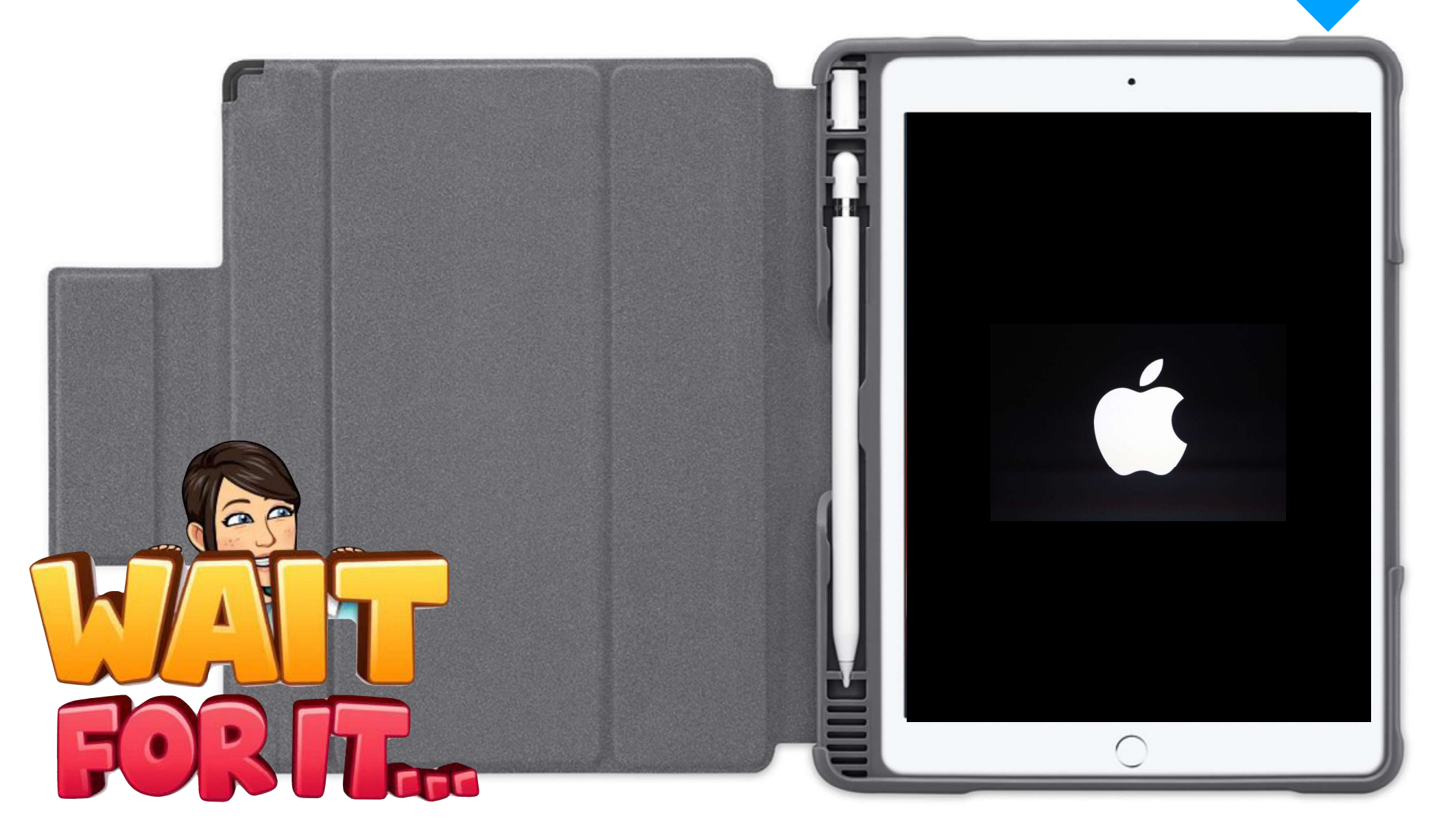

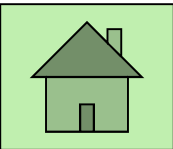

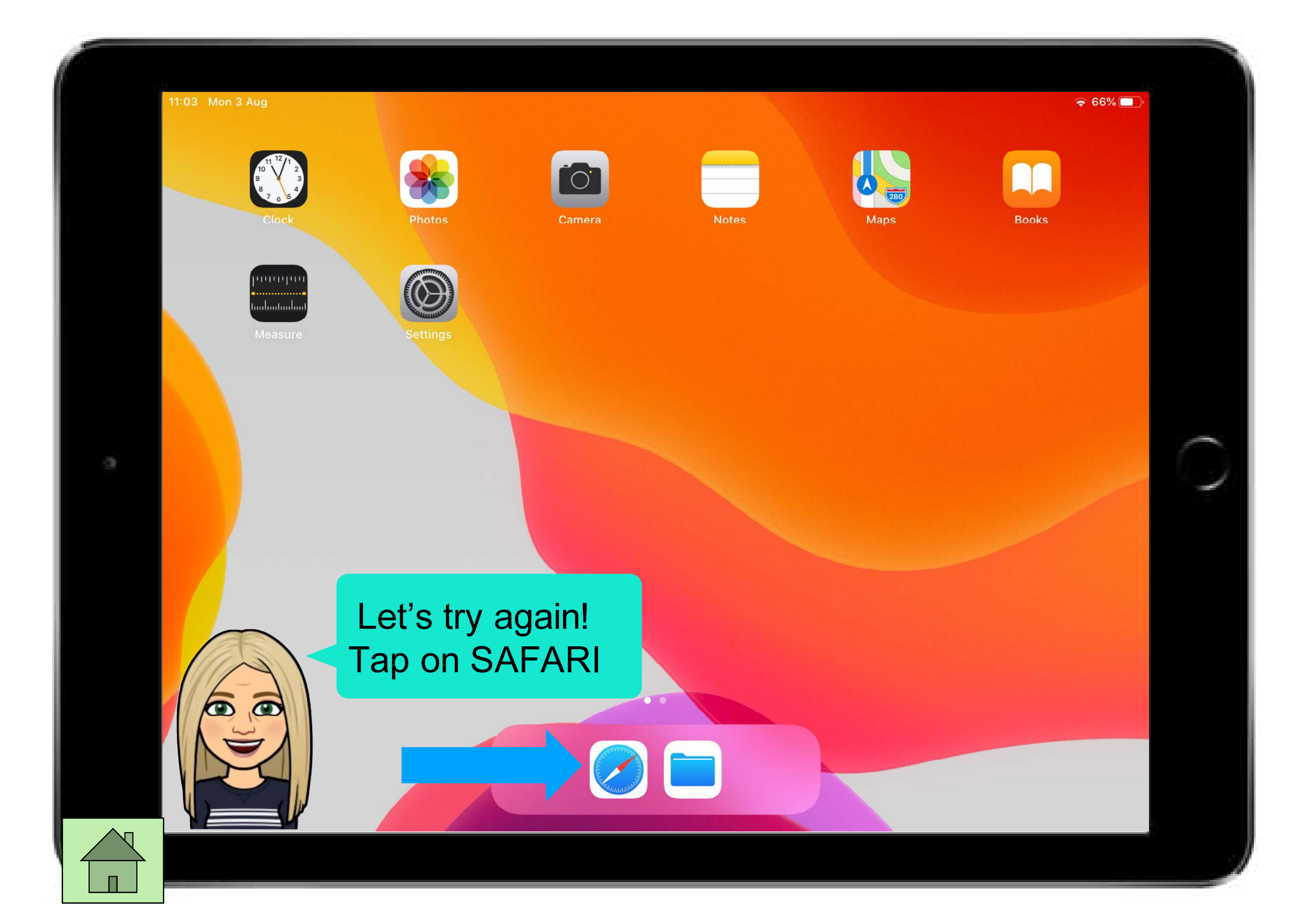

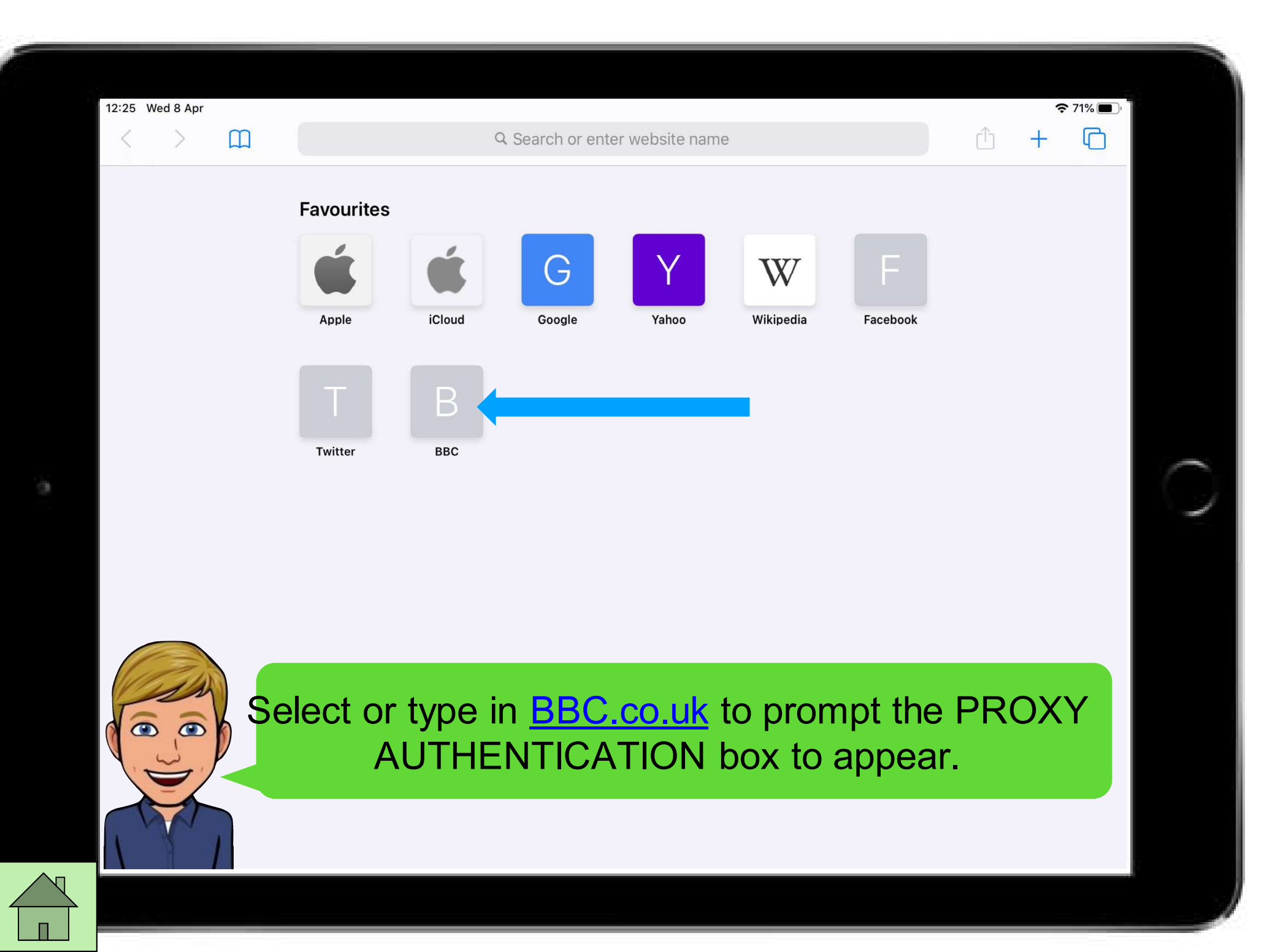

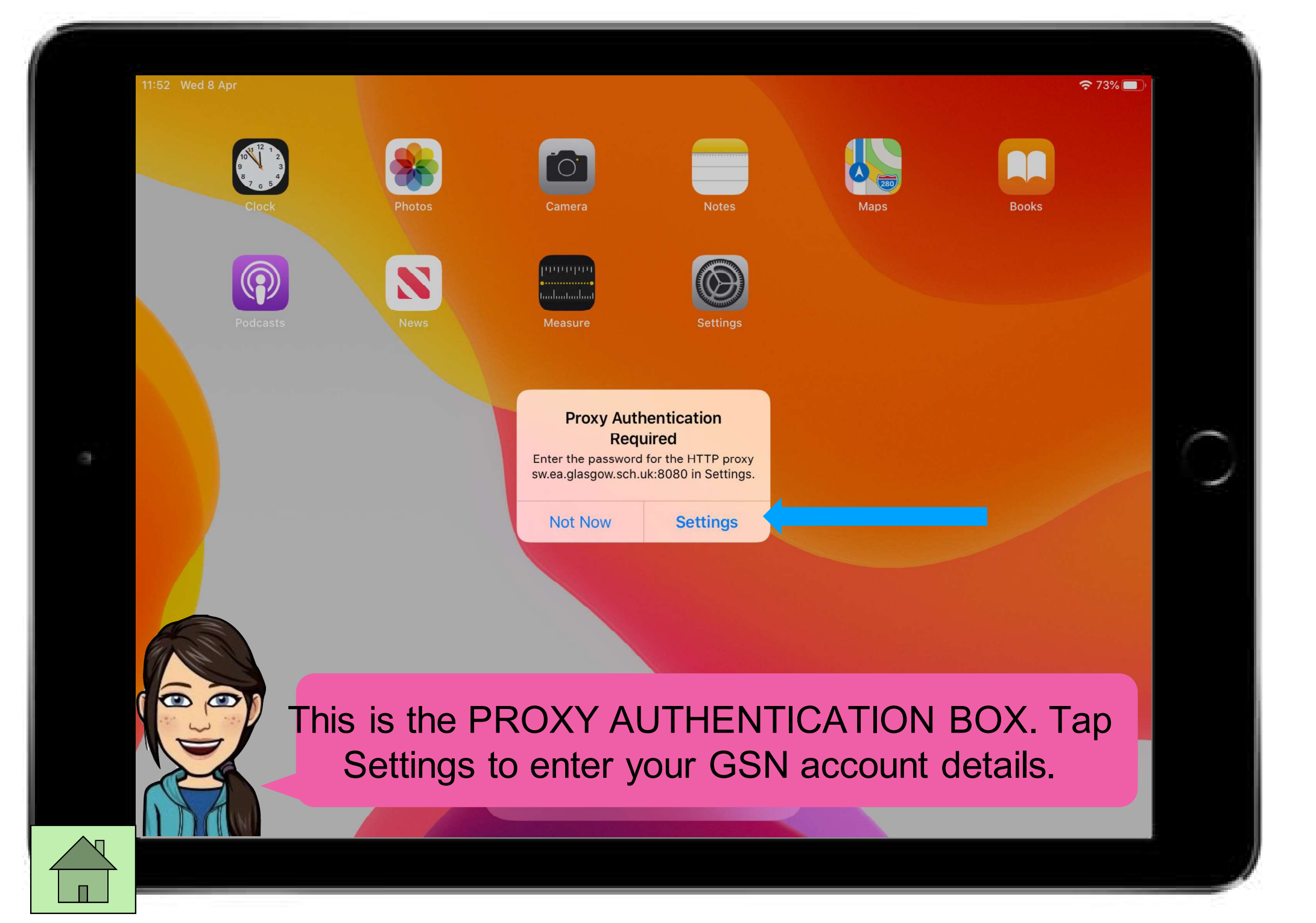

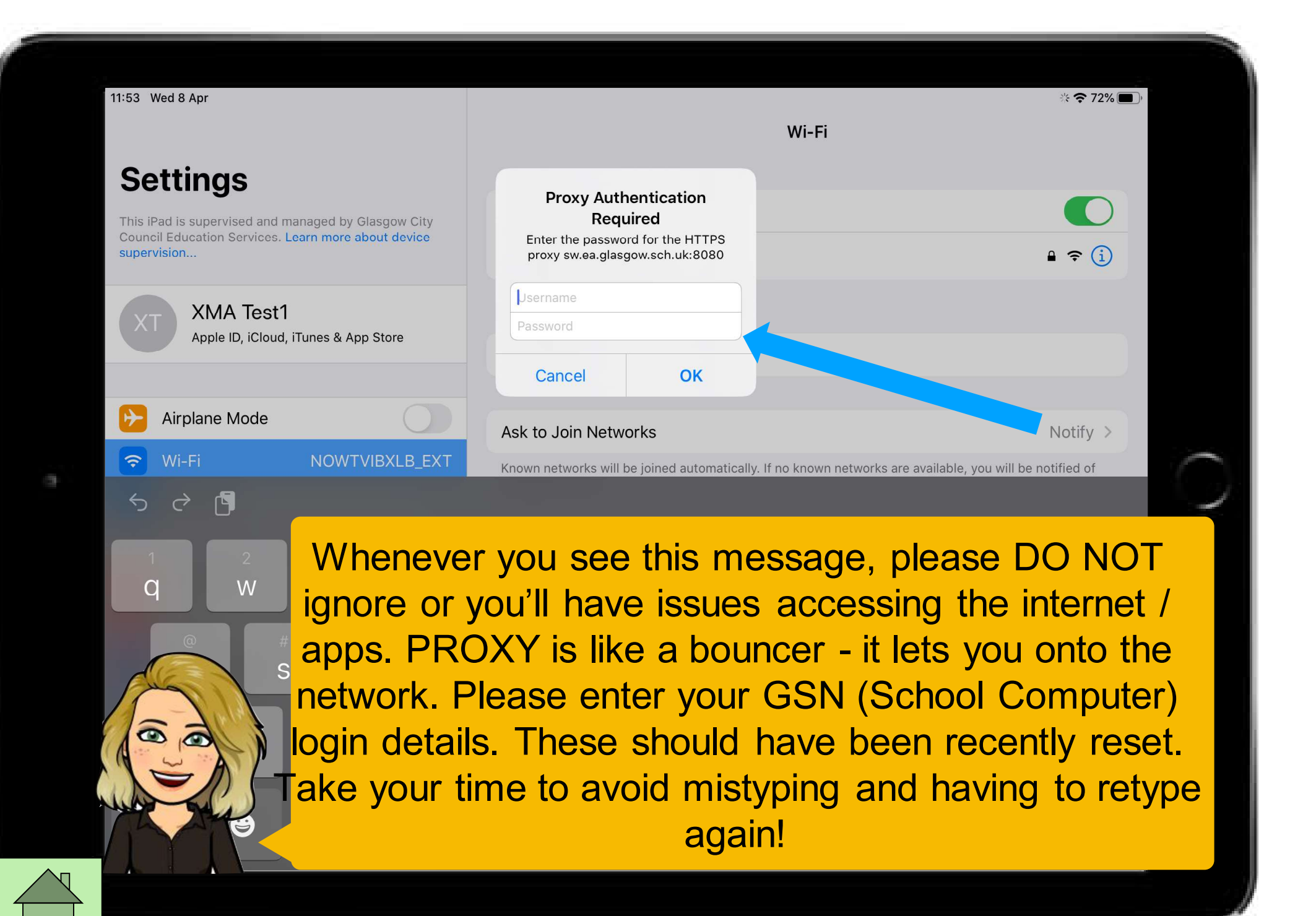

| 11:05 | Mon 3 Aug |                    |    |             |  |       |         |         |        |      |   |        |  | Ŷ | 66% 🔳 |
|-------|-----------|--------------------|----|-------------|--|-------|---------|---------|--------|------|---|--------|--|---|-------|
| <     | >         | Ш                  | АА | ■ bbc.co.uk |  |       |         |         |        |      |   |        |  | + | G     |
| В     | BC        | Sign in News Sport |    |             |  | Sport | Weather | iPlayer | Sounds | More | • | Search |  |   | Q     |
|       |           |                    |    |             |  |       |         |         |        |      |   |        |  |   |       |

## Welcome to the BBC

Monday, 3 August

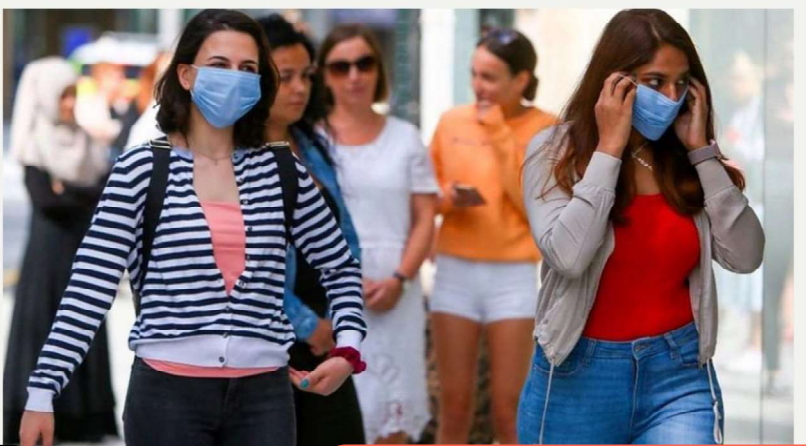

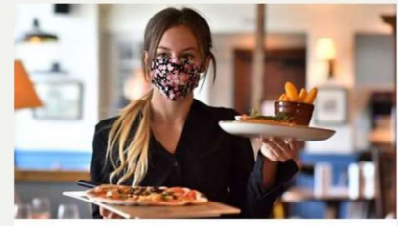

How to use the 'eat out to help out' scheme

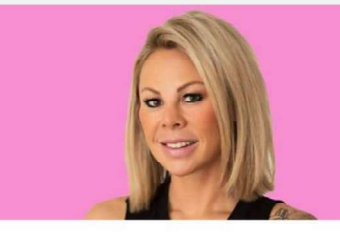

The boss who bounced her way from £200 to £3m

You're in! Well done. IF you are still having issues, you will need to get some help from your teacher. They may need to log the issue with someone technical and get back to you.

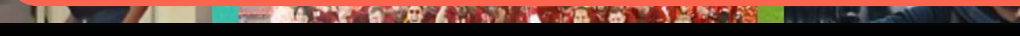